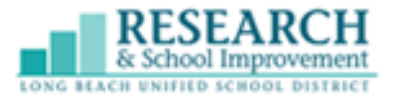

Directions in Spanish - <u>Click Here</u> Directions in Khmer - <u>Click Here</u>

1. An activation key is needed to activate a new ParentVUE account. Please contact your school for a ParentVUE Activation Key Letter.

| Activation Key | У |
|----------------|---|
| First Name     |   |
| Last Name      |   |

2. Once you have obtained the activation key from your school, go to **Lbschools.net**. Click on **MAIN MENU**(upper right), hover over **FAMILIES**, and click on **ParentVue Login**.

| CANVAS      | Canvas<br>(Parent/Guardian<br>Login)   |
|-------------|----------------------------------------|
| ABOUT       | ParentVue Login                        |
| ENROLL      | Parent University                      |
|             | Parent Group Meetings                  |
| DEPARTMENTS | School Calendars                       |
| STUDENTS    | Assessments and<br>Surveys             |
| FAMILIES    | Guidelines for Parents<br>and Students |
| 07455       | Meal Menus                             |

3. Click on "Activate Account".

|            |                  | Log    | in              |                 |
|------------|------------------|--------|-----------------|-----------------|
| User Name: |                  | Long B | each Unified S  | chool District  |
| Password:  |                  |        |                 |                 |
|            |                  |        |                 | Forgot Password |
|            |                  | Logi   | n               |                 |
|            |                  |        |                 | More Options    |
|            | L<br>Activate Ac | count  | Forgot Password |                 |

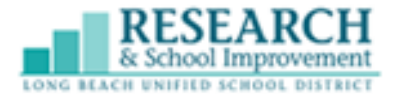

4. Click to accept the policy agreement.

I Accept

5. Enter your first and last name exactly how it is written on the activation key letter from your school (or from step 1 above). Type in the activation key and click "Continue to Step 3".

| Step 2 of 3: Sign In with Activation Key                                                                                                    |  |
|----------------------------------------------------------------------------------------------------|--|
| Please enter your first name, last name and the 7 character authentication key (provided to you by the district), to activate your Parent/UE account: First Name |  |
| Last Name                                                                                                    |  |
| Activation Key                                                                                                    |  |
| Continue to Step 3                                                                                                    |  |

6. Complete all fields. Choose a User Name and Password. Confirm the desired password and enter your email address.

| User Name        |                             |
|------------------|-----------------------------|
| Password         |                             |
| Confirm Password |                             |
| Primary E-Mail   |                             |
|                  | Complete Account Activation |

7. Navigate to the ParentVUE login page at lbschools.net. Click on **MAIN MENU**(upper right), hover over **FAMILIES**, and click on **ParentVue Login**. Enter the User Name and Password that you just created.

| Login      |                                    |  |
|------------|------------------------------------|--|
| User Name: | Long Beach Unified School District |  |
| Password:  |                                    |  |
|            | Forgot Password                    |  |
|            | Login                              |  |